## Anleitung zur Nutzung der Naxos Music Library Jazz App

Die **NAXOS Music Library Jazz** (NML Jazz) ist ein Musik-Streaming-Service für Jazzmusik. Mehr als 9.000 CDs stehen jederzeit im Streaming-Verfahren zum Anhören zur Verfügung.

Über 260 Musiklabels haben Inhalte in der NML Jazz zugänglich gemacht, darunter Blue Note Records, Fantasy Records, Altissimo, Enja und viele mehr. Jazzgrößen wie Herbie Hancock, Lee Morgan, Wayne Shorter als auch John Coltrane, Miles Davis und Charlie Parker sind im Repertoire der NMLJazz zu finden.

Durch die NMLJazz-App haben Sie die Möglichkeit, dieses Angebot auch unterwegs mit Ihren mobilen Geräten zu nutzen. Die App ist im Apple App Store, sowie im Google Play Store kostenlos zum Herunterladen verfügbar.

Um die NML Jazz-App persönlich nutzen zu können, benötigen Sie einen "Student/Member Playlist Account" (SMPA). Um diesen SMPA zu erhalten, müssen Sie sich zunächst persönlich über die Webseite der Naxos Music Library dafür registrieren.

Gehen Sie dafür wie folgt vor:

Besuchen Sie die eBibliothek der Stadtbibliothek Stuttgart unter www.stuttgart.de/stadtbibliothek/ebibliothek

| Start   Katalog/Ko                           | nto   Veransta                                     | ltungen   I                                     | Bibliothek A-Z                                                             | Häufige       | e Fragen                      | Adressen/Öffnungszeiten   Konta                                        |
|----------------------------------------------|----------------------------------------------------|-------------------------------------------------|----------------------------------------------------------------------------|---------------|-------------------------------|------------------------------------------------------------------------|
| Seite durchsuchen                            | eBibliothel                                        | < Stuttga                                       | rt                                                                         |               |                               |                                                                        |
| Suchwort                                     | Für <mark>die R</mark> egistrie<br>Stadtbibliothek | erung in den ar<br>Stuttgart.                   | meldepflichtigen Da                                                        | atenbanker    | n, <mark>b</mark> enötigen Si | e einen gültigen <u>Bibliotheksausweis</u> der                         |
| Sommeromnungszeiten<br>Auskunft und Beratung | Die mit einem S                                    | tern* markierte<br>die Uhr und üb               | en Angebote sind n<br>erall zur Verfügung                                  | nur vor Ort   | in der Bibliothe              | ek nutzbar. Alle anderen Angebote stehen                               |
| Service                                      |                                                    |                                                 | eral zar verragang                                                         |               |                               |                                                                        |
| Besondere Themen                             | LESEN                                              |                                                 |                                                                            |               |                               | a construction and the                                                 |
|                                              | 10 100                                             | Onleihe                                         |                                                                            |               |                               | Overdrive                                                              |
| Stadtbibliothek am<br>Mailänder Platz        | onleihe                                            | Belletristik für<br>Erwachsene,<br>Zeitungen un | <sup>r</sup> Kinder, Jugendlich<br>Sachliteratur sowie<br>d Zeitschriften. | e und         | Rakuten<br>OverDrive          | Fremdsprachige Belletristik für Kinder,<br>Jugendliche und Erwachsene. |
| Stadtteilbibliotheken                        |                                                    |                                                 |                                                                            |               |                               |                                                                        |
| ahrbibliothek                                | 088 <b>0</b> 08                                    | Genios eBib<br>Gezielte Artik                   | elsuche in den Arch                                                        | niven         | ρ                             | PressReader<br>Über 7000 internationale Tages- und                     |
| Bibliothek                                   |                                                    | Zeitschriften.                                  | u Zeitungen und                                                            |               | pressreader                   | PressReader-App.                                                       |
| Onleihe                                      | HÖREN                                              |                                                 |                                                                            |               |                               |                                                                        |
| Overdrive                                    |                                                    | Navos Musi                                      | c Library                                                                  |               |                               | Navos Music Library 1277                                               |
| Genios                                       | MAXOG                                              | Musik Chrone                                    | ing. Capilas für klar                                                      |               | 374 3700                      | Musik Charming Camina für Jazz Musik                                   |
| PressReader                                  | MUSIC LIBRARY                                      | Musik-Stream                                    | ing-service rur klas                                                       | ssische       | Music library JCIZZ           | Anleitung für die Naxos-App Jazz.                                      |
| NAXOS Music<br>Library                       |                                                    | Anleitung für                                   | die Naxos-App <u>Kla</u>                                                   | <u>ssik</u> . |                               |                                                                        |
| NAXOS Music                                  |                                                    | Hörbücher o                                     | ler Onleihe                                                                |               |                               | Porbucher bei Overdrive                                                |
| Library Jazz                                 | onleihe                                            | Hörbücher zu                                    | m streamen oder o                                                          | offline       | Rakuten                       | Hörbücher für Kinder, Jugendliche und                                  |
| Podcasts                                     |                                                    | hören.                                          |                                                                            |               | OverDrive                     | Erwachsene in verschiedenen Sprachen.                                  |
| Filmfriend                                   |                                                    |                                                 |                                                                            |               | /                             |                                                                        |
| Online Animation<br>Library                  |                                                    | Podcasts                                        |                                                                            |               |                               |                                                                        |
| Brockhaus                                    | 57                                                 | Vorträge und<br>Stadthibliothe                  | Veranstaltungen d                                                          | ler           |                               |                                                                        |
| Encyclopedia<br>Britannica                   |                                                    | Nachhören.                                      |                                                                            |               |                               |                                                                        |
| Schülerduden                                 | SCHAUEN                                            |                                                 |                                                                            |               |                               |                                                                        |
| al comine                                    |                                                    |                                                 |                                                                            | /             |                               |                                                                        |

und klicken Sie dort auf den Link zur Naxos Music Library Jazz.

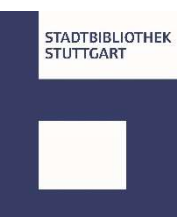

Sie werden zu der Seite von Munzinger weitergeleitet.

| MUNZINGER<br>Wissen, das zählt.                                                                                                    | Wissen, da                             | as zählt.                                                   | Q. Fin                       | = Login = Hilfe                                                                                                    |
|----------------------------------------------------------------------------------------------------|----------------------------------------|-------------------------------------------------------------|------------------------------|----------------------------------------------------------------------------------------------------|
| Biographien     Munzinger Personen     Munzinger Sport     Munzinger Sport                                                                                              | Login<br><sup>Kur</sup>                | ide/Firma                                                   | mit Bibliotheksausweis       | Hinweise<br>Zur Anmeldung geben sie bitte                                                                                  |
| Länderinformationen     Munzinger Länder     Munzinger Chronik                                                                                                    | Bibliothek:                            | Stuttgart, Stadtbibliothek<br>→ andere Bibliothek auswählen |                              | Ihre (Bibliotheks-<br>)Ausweisnummer und Ihr<br>Passwort ein.<br><u>Benutzungsordnung der</u><br>Stadtbibliothek Stuttgart |
| Literatur • Musik • Film<br>Kindlers Literatur Lexikon<br>KLG – Kritisches Lexikon<br>KLGG – Kritisches Lexikon<br>Komponisten der Gegenwart<br>Fill MDIFNST – Kritikon | Ausweisnummer:<br>Passwort:<br>Login ► |                                                             | Stadtbibliothek<br>Stuttgart |                                                                                                    |
| NAXOS Music Library<br>NAXOS Music Library                                                                                                    |                                        |                                                             |                              |                                                                                                    |

Melden Sie sich mit Ihrer Bibliotheksausweisnummer und Ihrem Passwort an.

➔ In den Einrichtungen der Stadtbibliothek Stuttgart ist keine Anmeldung notwendig, Sie werden in diesem Fall automatisch als Nutzer der Stadtbibliothek Stuttgart erkannt und auf die folgende Seite weitergeleitet.

Klicken Sie hier neben dem ausgewählten Reiter "erweiterte Suche" auf das Feld "NAXOS Music Library Jazz".

| JAXOS M      | sie Lib | rami Tazz                | NAXOS Music Library Jazz |
|--------------|---------|--------------------------|--------------------------|
| Erweiterte   | e Suche | NAXOS Music Library Jazz |                          |
| Titel:       |         |                          |                          |
| Komponist:   | ?       |                          |                          |
| Künstler:    | ?       |                          |                          |
| Ensemble     | ?       |                          |                          |
| Label:       |         |                          |                          |
|              |         |                          |                          |
| Freie Suche: |         |                          |                          |
|              | х :     | alle Felder leeren       | QFinden                  |

Als nächstes werden Sie direkt auf die Seite der Naxos Music Library Jazz weitergeleitet.

Wählen Sie nun links im blauen Menü die Option "Playlists" aus:

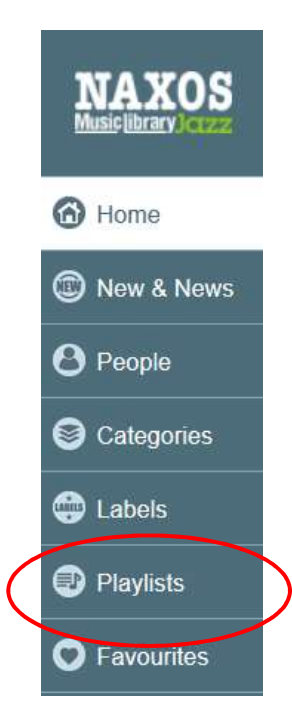

Klicken Sie auf der nächsten Seite rechts oben bei "Student / Member Account" auf "Sign up"

Student / Member Account Logir Sign up

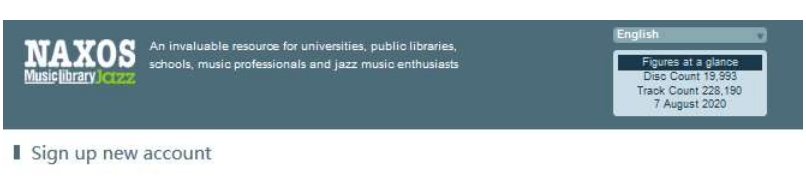

If you are an authorised user of a subscribing institution (e.g. a university, a public library, a music school, an orchestra etc.), and if the administrator allows Personal Account creation (Student / Member Playlist Account), you can sign up (and also log in) on the "Playlist tage. With this account, you can create your own personal playlists, add albums' tracks to Favouries, and access Naxos Music Library Jazz with your mobile devices.

| Salutation                                                                                                    | Mr. V                                                                                                    |             |
|----------------------------------------------------------------------------------------------------|----------------------------------------------------------------------------------------------------|-------------|
| First Name*                                                                                                    | Enter first name                                                                                                    |             |
| Last Name*                                                                                                    | Erder last nome                                                                                                    |             |
| Email Address*                                                                                                    | Enter email address                                                                                                    |             |
| Re-type Email Address*                                                                                                    | Enter Re-type email address                                                                                                    |             |
|                                                                                                    | Note: Your email address will not be shared with or sold to a third party. This will be your<br>Username for future Logins.                                                                                                    |             |
| Password*                                                                                                    | Enter pessword                                                                                                    |             |
| Confirm Password*                                                                                                    |                                                                                                    | -           |
|                                                                                                    | Contine pessword                                                                                                    |             |
| * Required fields                                                                                                    | Loni im pessionu                                                                                                    |             |
| * Required fields<br>Please read our Terms of Use, Pr<br>comply with any of the terms and                                                                                                    | vacy and Cooke Policy carefully before you use this website. If you do not agree to or canno<br>conditions of this agreement, do not attempt to access of use the website.                                                                                                    | it          |
| * Required fields<br>Please read our Terms of Use, Pr<br>comply with any of the terms and<br>Terms of Use                                                                                                    | use this website. If you do not agree to or cannot conditions of this agreement, do not attempt to access or use the website.                                                                                                    | nt <b>^</b> |
| * Required fields<br>Please read our Terms of Use. Pr<br>comply with any of the terms and<br>Terms of Use<br>The information, design, text, g<br>copyright laws.                                                                                                    | use this website. If you do not agree to or cannot<br>conditions of this agreement, do not attempt to access or use the website.                                                                                                    | nt          |
| <ul> <li>Required fields</li> <li>Please read our Terms of Use, Pr<br/>comply with any of the terms and</li> <li>Terms of Use</li> <li>The information, design, text, g<br/>copyright levs.</li> <li>You may not modify, scan or of</li> </ul>                                                                                                    | users and Cooke Policy catefully before you use this website. If you do not agree to or cannot<br>conditions of this agreement, do not attempt to access or use the website.                                                                                                    | nt          |
| Required fields     Please read out Terms of Use. Pr comply with any of the terms and     Terms of Use     The information, design, text, g     copyright laws.     You may not modify, scan or o     Privacy and Cookle Policy                                                                                                    | usersward wacy and Cooke Policy carefully before you use this website. If you do not agree to or canner conditions of this agreement, do not attempt to access or use the website. raphics, music, recordings and other content on this website (the "Materials") are protected by opy or use any other method now known or to be discovered in future to reproduce, republish.                                                                                                    | at ~        |
| * Required fields<br>Please read our Terms of Use. Pr<br>comply with any of the terms and<br>Terms of Use<br>The information, design, text, g<br>copyright laws.<br>You may not modify, scan or of<br>Privacy and Cookle Policy<br>Our business is built on the fm<br>privacy and we are committed<br>the practices that Naxos follows<br>'our websites', the type of info   | Unim persided<br>vacy and Cooks Policy carefully before you use this websile. If you do not agree to or canno<br>conditions of this agreement, do not attempt to access or use the website,<br>raphics, musio, recordings and other content on this website (the "Materials") are protected by<br>pay or use any other method now known or to be discovered in future to reproduce, republish,<br>ast and confidence you place in us. Naxos Digital Services Limited (Naxos') respects you<br>to safeguarding and protecting any data we collect about you. This Privacy Policy describes<br>with respect to the privacy of the visitors to NaxosMusicIbrary.com (the Tixate in relation<br>mation collected on the Naxos websites, how we will use it and the rights you have in relation                                                                                                | a ~ ~ ~ ~   |
| Required fields     Please read our Terms of Use, Pr comply with any of the terms and     Terms of Use     The information, design, text, g copyright laws.     You may not modify, scan or of     Privacy and Cookie Policy     Our business is built on the tr     privacy and we are committed     the practices that Naxos follows     "ur websites"), the type of info- | usersided<br>vacy and Cooke Policy carefully before you use this websile. If you do not agree to or cannot<br>conditions of this agreement, do not attempt to access or use the website.<br>raphics, music, recordings and other content on this website (the "Materials") are protected by<br>pay or use any other method now known or to be discovered in future to reproduce, republish<br>at and confidence you place in us. Naxos Digital Services Limited ("Naxos") respects you<br>to safeguarding and protecting any data we collect about you. This Privacy "Policy desoribes<br>with respect to the privacy of the visitors to NaxosUsuiciblary oro (the "Naxos") respects you<br>mation collected on the Naxos websites, how we will use it and the rights you have in relation<br>d understood the Terms of Use, Privacy and Cookie Policy that govern my use of this website |             |

Bestätigen Sie die Nutzungsbedingungen (Terms of Use) und Datenschutzerklärung (Privacy and Cookie Policy) und klicken Sie anschließend auf den Button "Register New Account Now" um sich bei der Naxos Music Library Jazz zu registrieren.

Sie bekommen nun eine Bestätigungsmail an den E-Mail-Account, den Sie bei der Registrierung angegeben haben, zugeschickt. Klicken Sie auf den Link in der Mail um die Registrierung abzuschließen.

You have successfully registered to the Student / Member Playlist Account of Naxos Music Library Jazz. To activate your account, please click this: ACTIVATE NAXOS MUSIC LIBRARY JAZZ STUDENT / MEMBER PLAYLIST ACCOUNT NOW

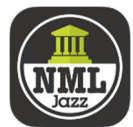

Sie können nun die NML-App auf Ihrem Endgerät herunterladen und sich mit Ihren erstellten Anmeldedaten dort einloggen.

Der "User Name" ist die E-Mail-Adresse, die Sie bei der Registrierung angegeben haben.

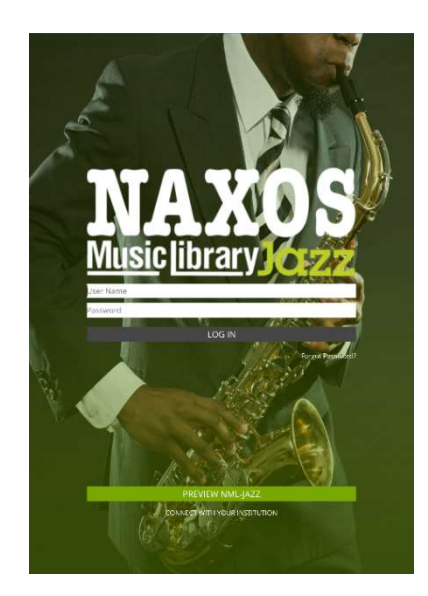